## **CREARE IL NUOVO ACCOUNT CON GOOGLE CHROME**

<u>Procedura per chi possiedeun account google:</u> Cliccare sull'immagine rappresentante il proprio account (oppure sulla lettera) e successivamente su Aggiungi nuovo account

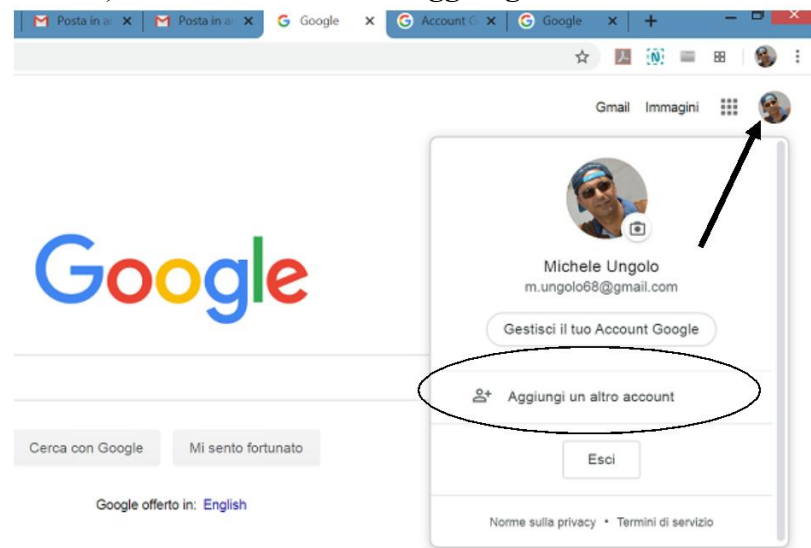

Inserire nomecognome@solimenelavello.edu.it e,successivamente, la password ricevuta tramite sms. Tale password dovrà essere cambiata al primo accesso.

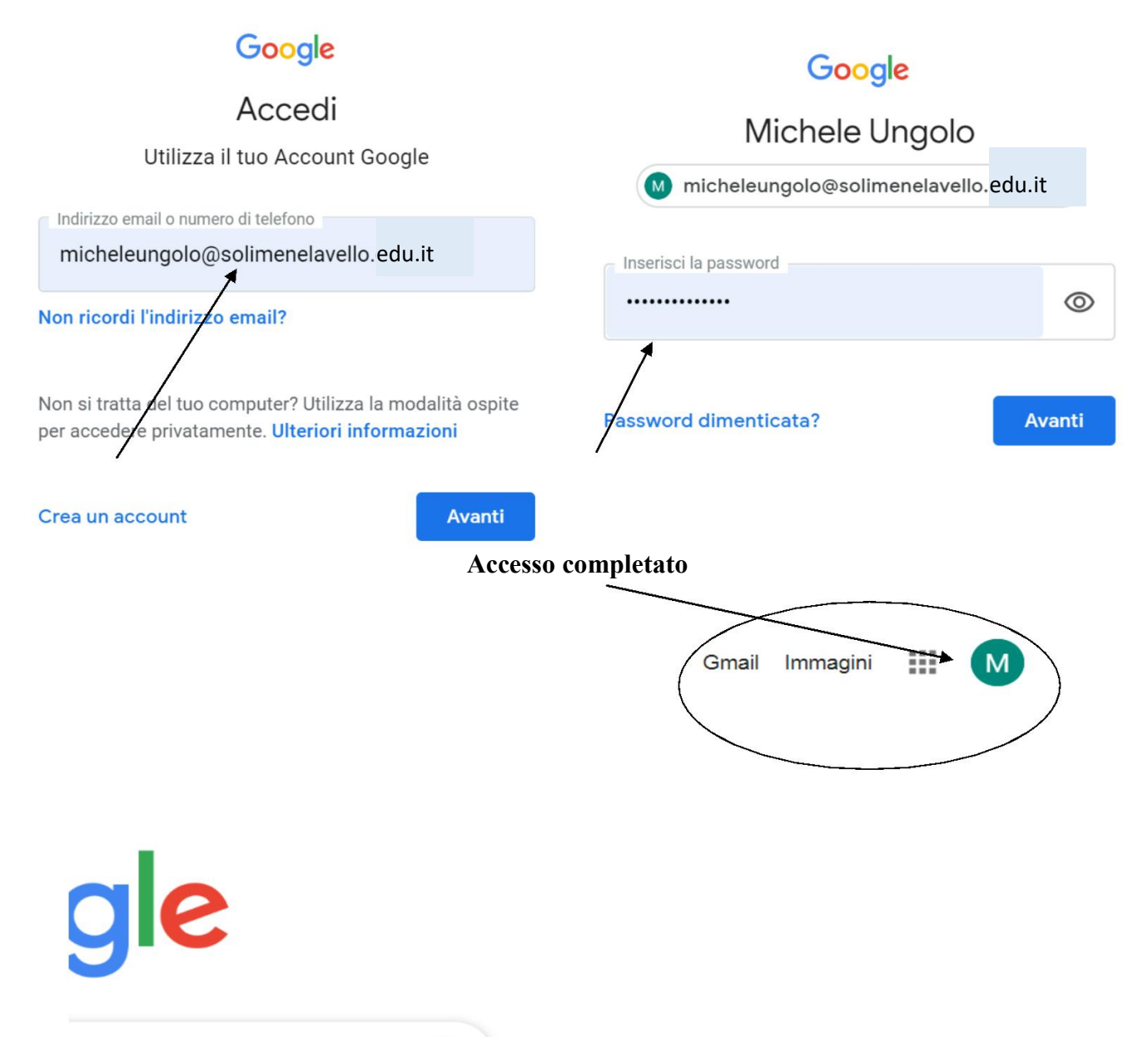

J

## **Oppure:**

Utilizzare il motore di ricerca Google, ricercare inserendo nella stringa "google login", successivamente inserire Nomeutente (<u>nomecognome@solimenelavello.edu.it)e</u> la password ricevuta. Dopo aver **EFFETTUATO IL PRIMO ACCESSO CAMBIARE LA PASSWORD** 

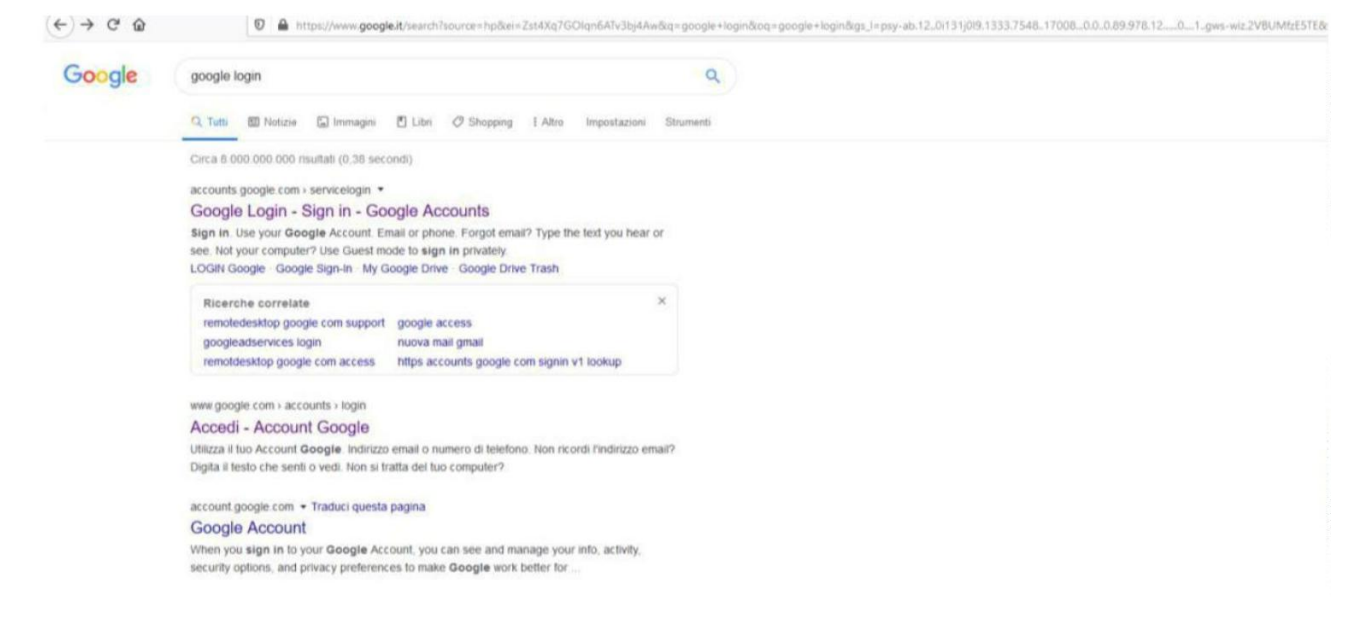

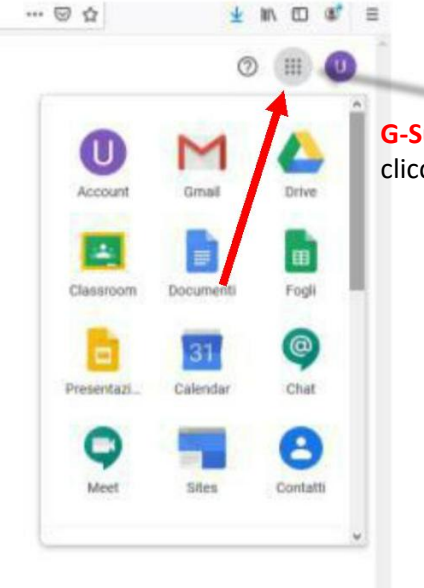

**G-Suite** offer diverse applicazioni, dopo aver effettuato l'accesso, per visualizzarle cliccare sui nove puntini in alto a destra e selezionare l'applicazione da utilizzare.